## Frequently Asked Questions (FAQs)

#### 1. I forgot my password/My password is not working.

If you followed the password-reset instructions in this brochure and problems persist, please call your on-site Help Desk.

#### 2. How do I print my Certificate of Completion?

- Click the My Learning tab.
- On the left quicklinks bar, click on <u>My Transcripts</u>.
- Click the <u>Print Certificate of Completion</u> link for the desired training.
- **3.** The web-based training is not loading/The web-based training is stuck.

Try closing the training window and re-launching via *My Enrollments*. If this does not resolve the problem, please contact the on-site Help Desk.

## 4. Which mandatory trainings do I need to take, and which require manager approval?

Please refer to the Matrix of Courses on the T/OD website: <u>http://myladhs.lacounty.gov/hr/tod</u>

5. If I stop/close a web-based training before completing it, will I need to start over?

No. Re-launching via *My Enrollments* will take you to where you left off.

6. How often must I change my Learning Net password?

Your password will expire every 90 days.

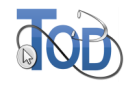

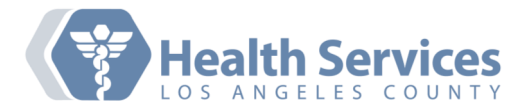

Website: https://helpdesk.dhs.lacounty.gov/footprints

T/OD Training Liaisons for DHS Departments

**DHS Enterprise Help Desk** 

Email: helpdesk@dhs.lacounty.gov

Julie Roth (110, 120, 130)

Leticia Venegas (161, 290)

Martha Corona (200, 201)

Allen Welbourn (225, 226)

Adeel Javed (240, 241, 260)

Rebecca Arias (160)

Jessica Tran (160)

P: 323-409-8000

#### County of Los Angeles, DHS Human Resources Training and Organizational Development

Training for Success

# The Learning Net User Guide

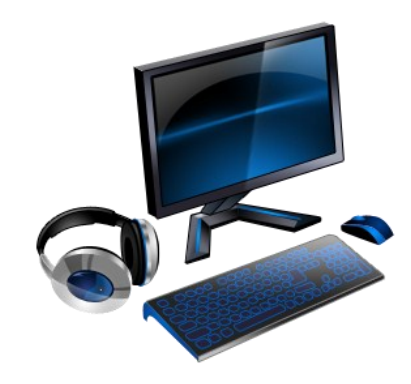

#### DHS - Human Resources Training and Organizational Development

5555 Ferguson Drive Suite 120-26 Commerce, CA 90022

Phone: 323-890-7753 Fax: 323-869-8070 Website: <u>http://myladhs.lacounty.gov/hr/tod</u> E-mail: <u>DHSTraining@dhs.lacounty.gov</u>

5

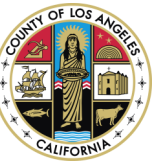

323-890-7506

323-890-7973

323-890-7753

323-890-8616

323-890-7753

323-890-7505

323-890-7916

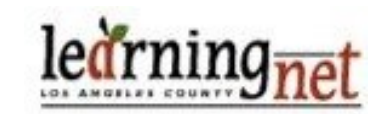

### Welcome to The Learning Net (TLN)

#### How to Login to The Learning Net

From a County computer, go to: http://learningnet.lacounty.gov/Saba/Web/Main

From a non-County computer, go to: https://learningnet.lacounty.gov/Saba/Web/Main

Enter your username and password. Your username is your *Employee ID number* or *Contract ID number*. (e.g. e123456 or c123456). Your password is the same as your employee login password on the *mylacounty.gov* portal.

#### How do I reset my password?

**Note**: DHS Contract workers must first go to the Active Directory and create a *Password Reset Profile*. Please visit this link for instructions: <u>http://myladhs.lacounty.gov/hr/tod/Shared Docu-</u><u>ments/Contractor ID Verification Information.pdf</u>

- 1. Go to TLN and click the *Reset My Password* link.
- 2. Enter your Username which is 'e' or 'c' followed by your 6-digit employee number.
- 3. Enter the last four digits of your Social Security Number (SSN).
- 4. Select the 2-digit **DAY** of your birth (e.g. if your birthday is 04/01/1981, select "01").
- 5. Enter the 5-digit zip code of your current residence.
- 6. Enter the case sensitive verification code shown,

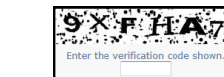

e.g.:

7. Enter your *New Password*, then re-enter that same password in the *Confirm Password* box.

#### Searching the Learning Catalog and Registering for an Offering

Once you have logged in:

- Click the <u>My Learning</u> tab.
- On the left quicklinks bar, click on Knowledge Center.
- Click the <u>Advanced Search</u> link. Always use Advanced Search to look up courses.
- Enter the title of the training you are looking for.

| Title          | sexual       |         | Location      |           | Q. (G |
|----------------|--------------|---------|---------------|-----------|-------|
| Keyword        |              | <<br>C  | Delivery Type | All       | •     |
| Start Date >=  | 04/28/2014   |         | Language      | English • |       |
| End Date <=    |              | Í       | Category      |           | S. 6  |
| acility        |              | <<br>() | Competency    |           | Q (6  |
| Currency       | US Dollars 👻 |         | ID            |           |       |
| Field of Study |              | 0.6     |               |           |       |

• Click the <u>Search Learning Catalog</u> button.

Under the Actions column on the far right:

- Click <u>Launch</u> to begin web-based trainings

   or
- Click <u>Register</u> to enroll in instructor-led offerings or offerings needing manager approval.

**Note**: Only use this method to search for a **new** training. If you have already registered, click <u>Launch</u> from *My* Enrollments.

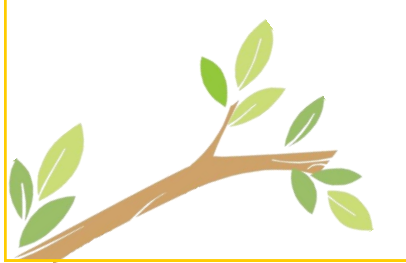

#### Viewing My Enrollments

*My Enrollments* lists all the offerings for which you are **currently enrolled**.

Once you have logged in:

- Click the My Learning tab.
- On the left quicklinks bar, click on My Enrollments.

The *Actions* column provides links for completing various tasks.

- You may <u>Drop</u> (cancel) an enrollment.
- You may View your progress.
- You may *<u>Register</u>* for or *Launch* an offering.

**Note**: Once you complete a training, it automatically will move to *My Transcripts*.

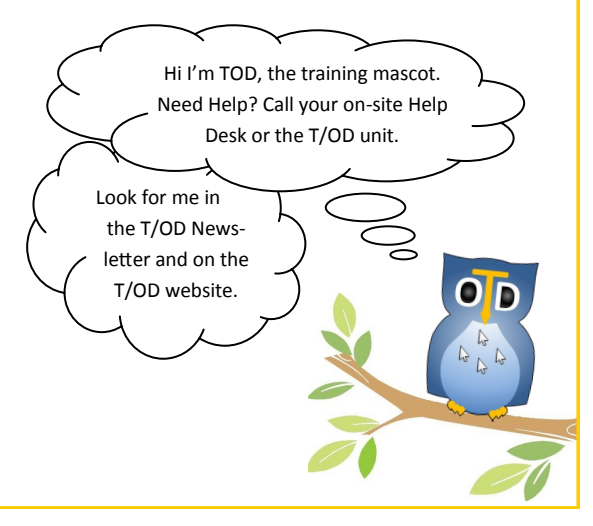